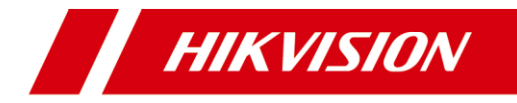

# DS-K2600 系列门禁控制主机

# 快速入门手册

版权所有©杭州海康威视数字技术股份有限公司 2018。保留一切权利。

本手册的任何部分,包括文字、图片、图形等均归属于杭州海康威视数字技术股份有限 公司或其子公司(以下简称"本公司"或"海康威视")。未经书面许可,任何单位和 个人不得以任何方式摘录、复制、翻译、修改本手册的全部或部分。除非另有约定,本 公司不对本手册提供任何明示或默示的声明或保证。

#### 关于本手册

本手册描述的产品仅供中国大陆地区销售和使用。

本手册作为指导使用。手册中所提供照片、图形、图表和插图等,仅用于解释和说明目的,与具体产品可能存在差异,请以实物为准。因产品版本升级或其他需要,本公司可能对本手册进行更新,如您需要最新版手册,请您登录公司官网查阅 (www.hikvision.com)。

海康威视建议您在专业人员的指导下使用本手册。

#### 商标声明

**HIK VISION 海康 威视**为海康威视的注册商标。本手册涉及的其他商标由其所有人 各自拥有。

#### 责任声明

- 在法律允许的最大范围内,本手册所描述的产品(含其硬件、软件、固件等)均"按照现状"提供,可能存在瑕疵、错误或故障,本公司不提供任何形式的明示或默示保证,包括但不限于适销性、质量满意度、适合特定目的、不侵犯第三方权利等保证;亦不对使用本手册或使用本公司产品导致的任何特殊、附带、偶然或间接的损害进行赔偿,包括但不限于商业利润损失、数据或文档丢失产生的损失。
- 若您将产品接入互联网需自担风险,包括但不限于产品可能遭受网络攻击、黑客攻击、 病毒感染等,本公司不对因此造成的产品工作异常、信息泄露等问题承担责任,但 本公司将及时为您提供产品相关技术支持。
- 使用本产品时,请您严格遵循适用的法律。若本产品被用于侵犯第三方权利或其他不 当用途,本公司概不承担任何责任。
- 如本手册内容与适用的法律相冲突,则以法律规定为准。

# 前 言

本节内容的目的是确保用户通过本手册能够正确使用产品,以避免操作中的危险 或财产损失。在使用此产品之前,请认真阅读产品手册并妥善保存以备日后参考

## 符号约定

在本文中可能出现下列标志,它们所代表的含义如下。

| 符号   | 说明                                            |
|------|-----------------------------------------------|
| 1 说明 | 说明类文字,表示对正文的补充和解释。                            |
| 1 注意 | 注意类文字,表示提醒用户一些重要的操作或者防范<br>潜在的伤害和财产损失危险。      |
| ▲ 警告 | 警告类文字,表示有潜在风险,如果不加避免,有可<br>能造成伤害事故、设备损坏或业务中断。 |
| 1 危险 | 危险类文字,表示有高度潜在风险,如果不加避免,<br>有可能造成人员伤亡的重大危险。    |

## 适用型号

本手册适用于门禁控制主机,包括以下名称。

| 产品系列   | 产品型号     | 产品名称    |
|--------|----------|---------|
|        | DS-K2601 | 单门禁控制主机 |
| 门禁控制主机 | DS-K2602 | 双门禁控制主机 |
|        | DS-K2604 | 四门禁控制主机 |

# 目 录

| 第1章 产品功能概述               | 1  |
|--------------------------|----|
| 第 2 章 主板外观               | 3  |
| 2.1 正面外观说明               | 3  |
| 2.1.1 单门禁控制主机正面外观        | 3  |
| 2.1.2 双门禁控制主机正面外观        | 4  |
| 2.1.3 四门禁控制主机正面外观        | 5  |
| 2.2 灯号及开关示意图及说明          | 5  |
| 2.2.1 门禁控制主机灯号及开关示意图     | 5  |
| 2.2.2 门禁控制主机组件说明         | 7  |
| 2.2.3 GPRS 模块组件示意图       | 8  |
| 2.2.4 GPRS 模块组件说明        | 8  |
| <b>第3章 连按端子说</b> 明       | 9  |
|                          |    |
| 3.1 连接端子及端子说明            | 9  |
| 3.1.1 单门禁控制主机连接端子及端子说明   | 9  |
| 3.1.2 双门禁控制主机连接端子及端子说明   |    |
| 3.1.3 四门禁控制主机连接端子及端子说明   |    |
| 第4章 接线说明                 | 24 |
| 4.1 电气组外部接线端子定义          | 24 |
| 4.1.1 单门禁控制主机电气组外部接线端子定义 | 24 |
| 4.1.2 双门禁控制主机电气组外部接线端子定义 | 24 |
| 4.1.3 四门禁控制主机电气组外部接线端子定义 | 24 |
| 4.2 读卡器安装示意图             | 25 |
| 4.2.1 韦根读卡器接法            | 25 |
| 4.2.2 RS485 读卡器连接        | 26 |
| 4.3 电锁安装示意图              |    |
| 4.3.1 阴极锁安装示意图           | 27 |
| 4.3.2 磁力锁/阳极锁安装示意图       | 27 |
| 4.4 外接报警设备示意图            | 28 |
| 4.5 开门按钮接线图              |    |
| 4.6 门磁侦测连接说明             | 29 |
| 4.7 电源供应器安装示意图           | 29 |

| 4.8 防区报警输入端子接线图       | 30 |
|-----------------------|----|
| 4.8.1 常开状态探测器接线图      | 30 |
| 4.8.2 常闭状态探测器接入       | 30 |
| 4.9 消防联动接线            | 31 |
| 第5章 设定                | 32 |
| 5.1 硬件初始化设定           | 32 |
| 5.2 继电器输出 NO/NC 选择示意图 | 33 |
| 5.2.1 门锁继电器输出状态示意图    | 33 |
| 5.2.2 报警继电器输出状态示意图    | 33 |
| 第6章 激活及配置             | 34 |
| 6.1 通过 SADP 软件激活      | 34 |
| 6.2 通过客户端软件激活         |    |
| 附录 A 拨码说明             | 39 |
| 限制物质或元素标识表            | 40 |
| 保修服务                  | 41 |

# 第1章 产品功能概述

- 32 位高速处理器,性能强劲、速度快
- 支持 RS485 通信、TCP/IP 网络通信、GPRS 通信,支持 Ehome 接入,网速自适 应,通讯数据采用特殊加密处理,更安全,无泄密之忧
- 主机可支持长度为 20 位的卡号识别和存储
- 主机可存储 97000 张普通卡,3000 张来宾卡,30 万笔刷卡记录
- 主机支持多门互锁功能、多重卡开门功能、首卡开门/首卡授权功能、超级卡和超级密码开门、M1卡加密验证功能、在线升级功能、中心远程开门功能
- 支持 50 条事件及卡号联动
- 支持跨主机反潜回(跨主机反潜回可分为基于网络通信和基于卡读写两种。 基于卡读写时读卡器需以 485 方式接入。基于网络通信时,主机作为服务器 可支持 5000 张卡反潜回记录,且需保证服务器与普通设备可正常通信)和设 备内反潜回功能。
- 多种事件上传方式: 通道上传、中心组上传、监听上传

● IP 冲突检测功能

- 主机具读卡器防拆报警功能、门未关妥报警功能、门被外力开起报警功能、 开门等待超时报警功能、胁迫卡和胁迫码报警功能、黑名单报警、非法卡超 次刷卡报警功能
- 主机报警输入支持防短、防剪功能
- 主机同时支持 RS485 接口和韦根接口读卡器的接入, RS485 接口采用双接口设计, 支持环路断点故障检测和冗余功能; 韦根格式支持 W26、W34 格式。
- 主机支持普通卡/残疾人卡/黑名单/巡更卡/来宾卡/胁迫卡/超级卡等多种卡 片类型
- 多种状态灯显示功能
- 支持 NTP 校时、手动校时、自动校时功能
- 脱机记录保持功能、支持纪录储存空间不足警告功能

- 主机具有备用电池设计、看门狗设计、防拆功能
- 主机断电后数据可以永久保存
- 支持 I/O 联动、事件联动功能
- 支持 Ehome 协议,可实现设备的跨网通讯,DNS 域名解析
- 在刷卡或密码认证方式下,支持 500 组密码认证开门
- -G 系列门禁主机支持短信开关门以及防区布撤防功能

# 第2章 主板外观

## 2.1 正面外观说明

## 2.1.1 单门禁控制主机正面外观

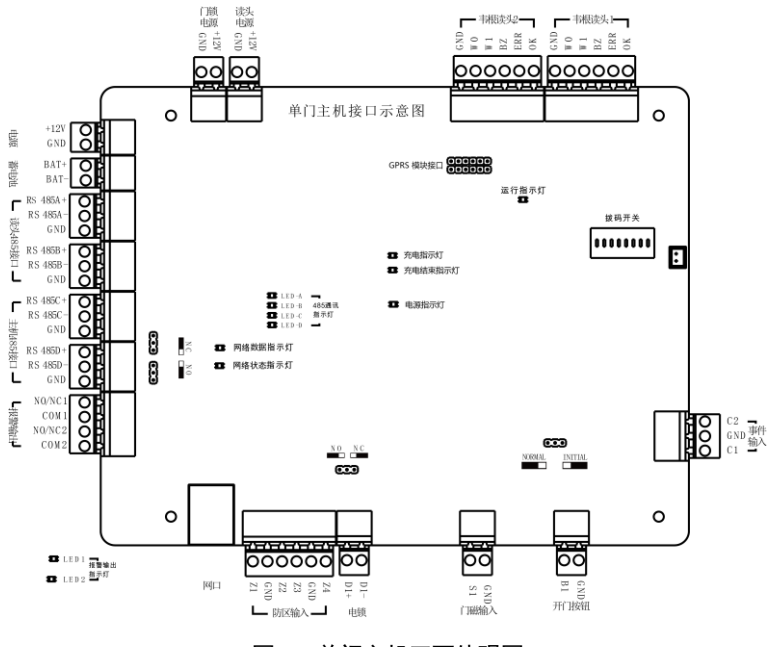

图2-1 单门主机正面外观图

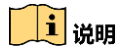

GPRS 模块相关功能仅支持型号中带有-G 的设备。

### 2.1.2 双门禁控制主机正面外观

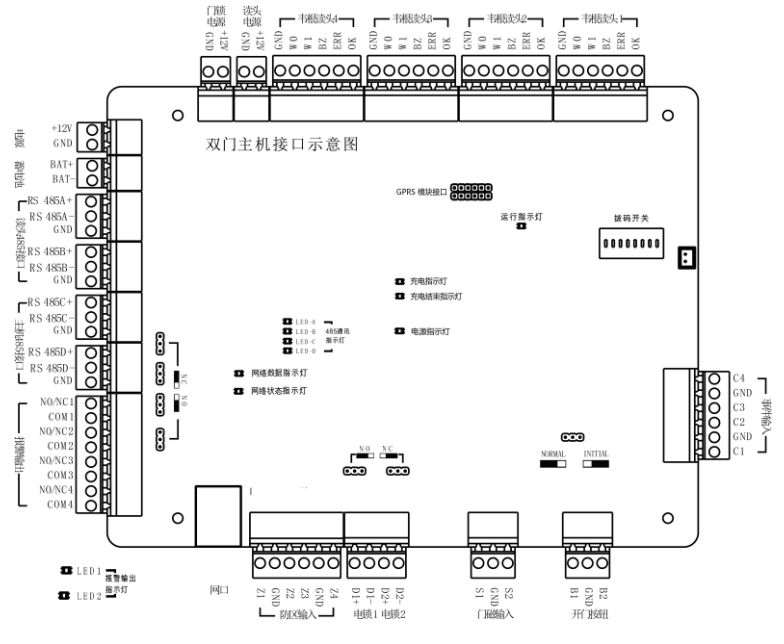

图2-2 双门禁控制主机主板正面

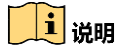

GPRS 模块相关功能仅支持型号中带有-G 的设备。

### 2.1.3 四门禁控制主机正面外观

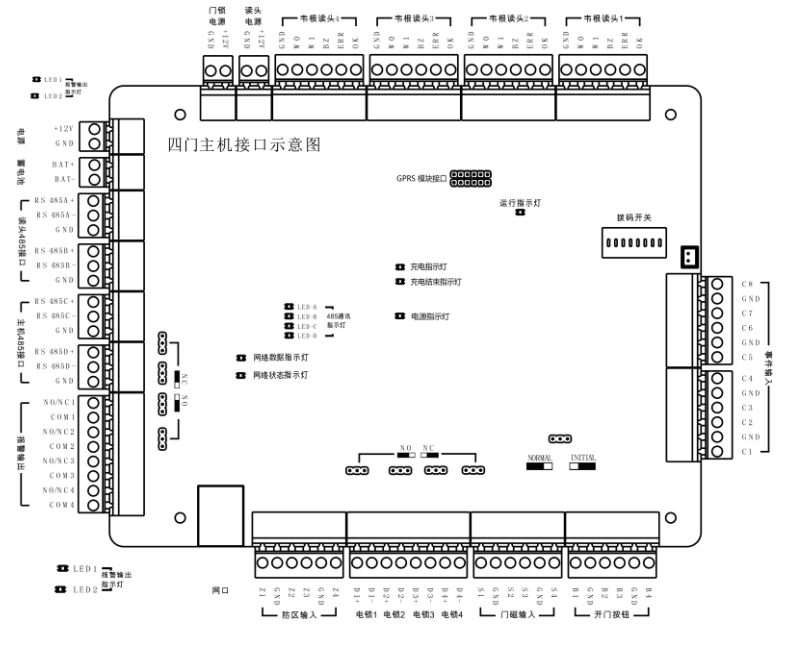

图2-3 四门禁控制主机主板正面

## i 说明

GPRS 模块相关功能仅支持型号中带有-G 的设备。

## 2.2 灯号及开关示意图及说明

### 2.2.1 门禁控制主机灯号及开关示意图

门禁控制主机灯号以及开关示意以四门禁控制主机为例。

DS-K2600 系列门禁控制主机.快速操作手册

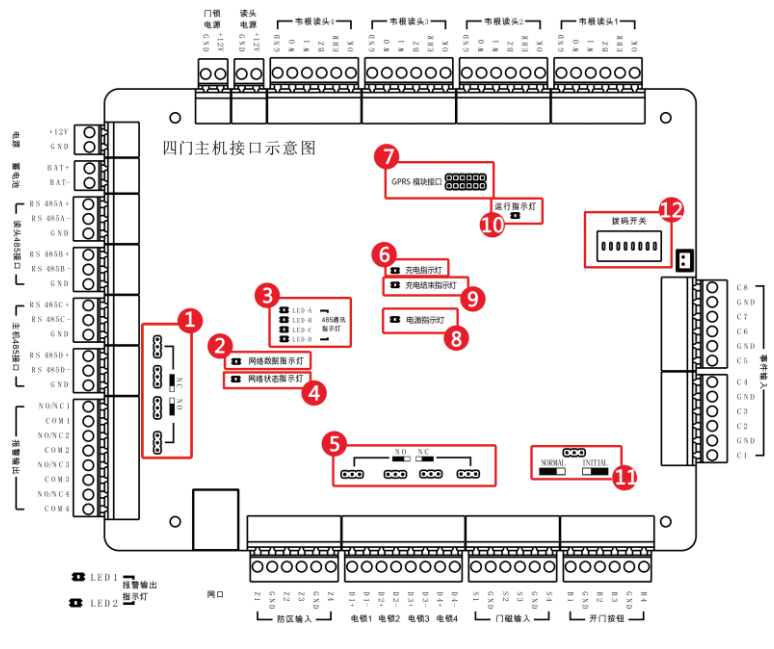

图2-4 四门禁控制主机灯号及开关示意图

## 2.2.2 门禁控制主机组件说明

| 表2-1 灯号及开关描述 |
|--------------|
|              |

| <i>41</i> 41 10 10 10 10 10 10 10 10 10 10 10 10 10 | 组件说明                                                                                                    |                    |         |  |  |
|-----------------------------------------------------|----------------------------------------------------------------------------------------------------|--------------------|---------|--|--|
| 组计序写                                                | 单门禁控制主机                                                                                                    | 双门禁控制主机            | 四门禁控制主机 |  |  |
| 1                                                   | 报警继电器输出状                                                                                                    | č态(NC/NO)          |         |  |  |
| 2                                                   | 网络数据指示灯                                                                                                    |                    |         |  |  |
| 3                                                   | 485 通讯指示灯                                                                                                    |                    |         |  |  |
| 4                                                   | 网络状态指示灯                                                                                                    |                    |         |  |  |
| 5                                                   | 门锁继电器输出划                                                                                                    | 门锁继电器输出状态(NC/NO)选择 |         |  |  |
| 6                                                   | 主机充电指示灯                                                                                                    |                    |         |  |  |
| 7                                                   | GPRS 模块<br><b>〕 说明</b><br>GPRS 模块相关功能仅支持型号中带有-G 的设备。                                                                |                    |         |  |  |
| 8                                                   | 电源指示灯                                                                                                    |                    |         |  |  |
| 9                                                   | 充电结束指示灯                                                                                                    |                    |         |  |  |
| 10                                                  | 运行指示灯                                                                                                    |                    |         |  |  |
| 11                                                  | 硬件初始化或一般工作选择                                                                                                    |                    |         |  |  |
| 12                                                  | 主板拨码设定开关<br>主板拨码设定开关<br>可设定主机通过 RS-485 协议通讯时的地址。可设定的主<br>机地址范围: 1~63。<br>举例:<br>若主机地址设为 24,则将拨码开关的第 4、5 位上拨至<br>ON。 |                    |         |  |  |

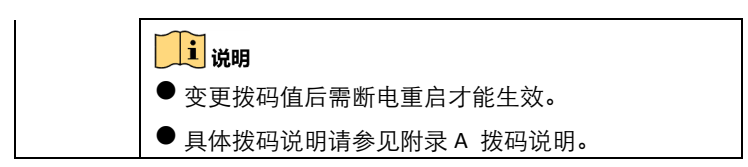

## 2.2.3 GPRS 模块组件示意图

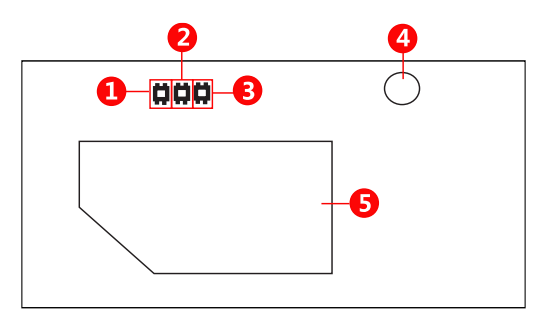

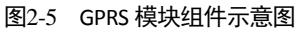

1 说明

GPRS 模块相关功能仅支持型号中带有-G 的设备。

2.2.4 GPRS 模块组件说明

| 加供店日 | 组件说明    |         |         |  |  |
|------|---------|---------|---------|--|--|
| 组件序专 | 单门禁控制主机 | 双门禁控制主机 | 四门禁控制主机 |  |  |
| 1    | 网络状态指示灯 |         |         |  |  |
| 2    | 运行状态指示灯 |         |         |  |  |
| 3    | 电源指示灯   |         |         |  |  |
| 4    | GPRS 天线 |         |         |  |  |
| 5    | SIM 卡槽  |         |         |  |  |

# 第3章 连接端子说明

## 3.1 连接端子及端子说明

### 3.1.1 单门禁控制主机连接端子及端子说明

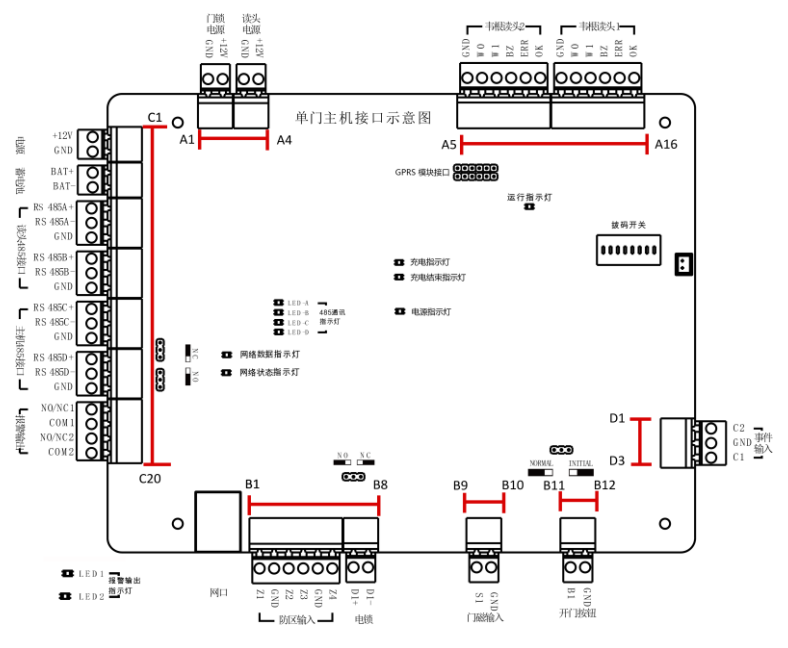

图3-1 单门禁控制主机连接端子

| 端子序号 | 单门禁控制主机       |      |                  |
|------|---------------|------|------------------|
| A1   | 门供中证          | GND  | 接地端              |
| A2   | 门坝电源          | +12V | 门锁电源输出           |
| A3   | 法刘中还          | GND  | 接地端              |
| A4   | <b>咲</b> 大电源  | +12V | 读头电源输出           |
| A5   |               | GND  | 接地端              |
| A6   |               | W0   | 韦根读头数据输入 Data0   |
| A7   | <b>末扫法</b> 》) | W1   | 韦根读头数据输入 Data1   |
| A8   | <b>节</b> 依    | BZ   | 读卡器蜂鸣器控制输出       |
| A9   |               | ERR  | 读卡器灯号控制输出(无效卡输出) |
| A10  |               | ОК   | 读卡器灯号控制输出(有效卡输出) |
| A11  | 韦根读头1         | GND  | 接地端              |
| A12  |               | W0   | 韦根读头数据输入 Data0   |
| A13  |               | W1   | 韦根读头数据输入 Data1   |
| A14  |               | BZ   | 读卡器蜂鸣器控制输出       |
| A15  |               | ERR  | 读卡器灯号控制输出(无效卡输出) |
| A16  |               | ОК   | 读卡器灯号控制输出(有效卡输出) |
| B1   |               | Z1   | 防区报警接入端1         |
| B2   | 防区输入          | GND  | 接地端              |
| В3   |               | Z2   | 防区报警接入端 2        |
| B4   |               | Z3   | 防区报警接入端 3        |
| В5   |               | GND  | 接地端              |

表3-1 单门禁控制主机连接端子描述

| 端子序号 | 单门禁控制主机       |             |                 |
|------|---------------|-------------|-----------------|
| B6   |               | Z4          | 防区报警接入端 4       |
| B7   | 山岱            | D1+         | 门1门锚继由限检山(丁拉占)  |
| B8   | 电坝            | D1-         | ]1 ]坝继电器າ山(十按点) |
| В9   |               | S1          | 门1门磁侦测输入        |
| B10  | 」1422年前ノへ     | GND         | 信号接地            |
| B11  | ፹ ስገቶታሪክ      | B1          | 门1开门按钮输入        |
| B12  | 开门按钮          | GND         | 信号接地            |
| C1   | 中海            | +12V        | DC12V 正极输入      |
| C2   | 电源            | GND         | DC12V 接地输入      |
| С3   |               | BAT+        | DC12V 蓄电池正极输入   |
| C4   | 备电池           | BAT-        | DC12V 蓄电池负极输入   |
| C5   |               | RS<br>485A+ | 读卡器 RS485+端接入   |
| C6   |               | RS<br>485A- | 读卡器 RS485-端接入   |
| C7   | · 눈 시 405 늄 ㅁ | GND         | 信号接地            |
| C8   | 读头 485 接口     | RS<br>485B+ | 读卡器 RS485+端接入   |
| С9   |               | RS<br>485B- | 读卡器 RS485-端接入   |
| C10  |               | GND         | 信号接地            |
| C11  | 主机 485 接口     | RS<br>485C+ | 上行 RS485+通信输出   |
| C12  |               | RS          | 上行 RS485-通信输出   |

| 端子序号 | 单门禁控制主机                 |             |                   |
|------|-------------------------|-------------|-------------------|
|      |                         | 485C-       |                   |
| C13  |                         | GND         | 信号接地              |
| C14  |                         | RS<br>485D+ |                   |
| C15  |                         | RS<br>485D- | 预留                |
| C16  |                         | GND         |                   |
| C17  | 47 <del>#4</del> # \ 11 | NO/NC1      | 据数继由翌1 龄屮(工按占)    |
| C18  |                         | COM1        | 报音继电器 -           |
| C19  | 112音 111 山              | NO/NC2      | - 据敬碑由职 2 於山(丁捽占) |
| C20  |                         | COM2        | 报音继电器 2           |
| D1   |                         | C2          | 事件报警输入 2          |
| D2   | 事件输入                    | GND         | 信号接地              |
| D3   |                         | C1          | 事件报警输入1           |

### 3.1.2 双门禁控制主机连接端子及端子说明

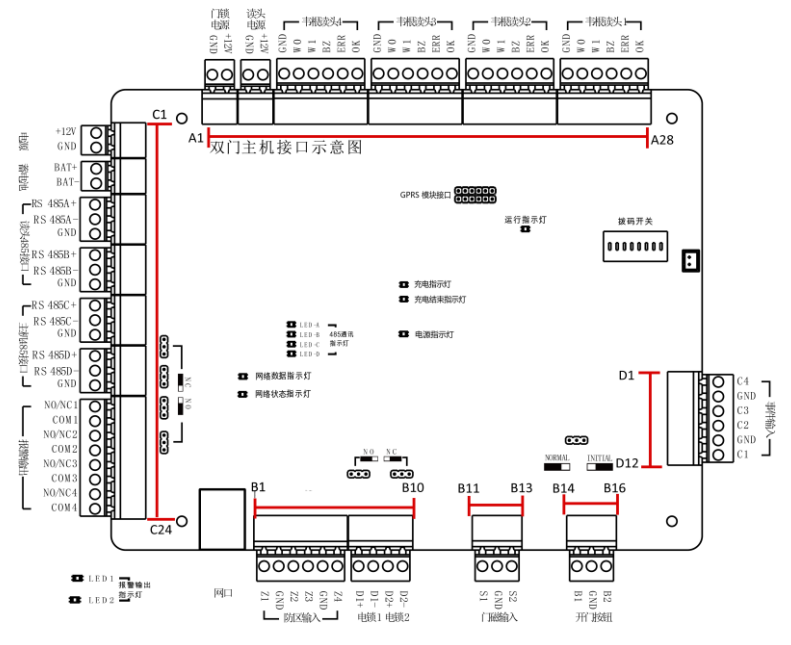

图3-2 双门禁控制主机连接端子

| 端子序号 | 双门禁控制主机     |      |                  |
|------|-------------|------|------------------|
| A1   | 门供中证        | GND  | 接地端              |
| A2   | 一门钡电源       | +12V | 门锁电源输出           |
| A3   | 法刘中还        | GND  | 接地端              |
| A4   | 以大电源        | +12V | 读头电源输出           |
| A5   |             | GND  | 接地端              |
| A6   |             | W0   | 韦根读头数据输入 Data0   |
| A7   | ▲           | W1   | 韦根读头数据输入 Data1   |
| A8   | 币 依         | BZ   | 读卡器蜂鸣器控制输出       |
| A9   |             | ERR  | 读卡器灯号控制输出(无效卡输出) |
| A10  |             | ОК   | 读卡器灯号控制输出(有效卡输出) |
| A11  | 韦根读头 3      | GND  | 接地端              |
| A12  |             | W0   | 韦根读头数据输入 Data0   |
| A13  |             | W1   | 韦根读头数据输入 Data1   |
| A14  |             | BZ   | 读卡器蜂鸣器控制输出       |
| A15  |             | ERR  | 读卡器灯号控制输出(无效卡输出) |
| A16  |             | ОК   | 读卡器灯号控制输出(有效卡输出) |
| A17  |             | GND  | 接地端              |
| A18  | -<br>韦根读头 2 | W0   | 韦根读头数据输入 Data0   |
| A19  |             | W1   | 韦根读头数据输入 Data1   |
| A20  |             | BZ   | 读卡器蜂鸣器控制输出       |
| A21  |             | ERR  | 读卡器灯号控制输出(无效卡输出) |

表3-2 双门禁控制主机连接端子描述

| 端子序号 | 双门禁控制主机            |     |                  |
|------|--------------------|-----|------------------|
| A22  |                    | ОК  | 读卡器灯号控制输出(有效卡输出) |
| A23  |                    | GND | 接地端              |
| A24  |                    | W0  | 韦根读头数据输入 Data0   |
| A25  | 主扫法》 1             | W1  | 韦根读头数据输入 Data1   |
| A26  | 「 <b>币</b> 依 咲 大 Ⅰ | BZ  | 读卡器蜂鸣器控制输出       |
| A27  |                    | ERR | 读卡器灯号控制输出(无效卡输出) |
| A28  |                    | ОК  | 读卡器灯号控制输出(有效卡输出) |
| B1   | 防区输入               | Z1  | 防区报警接入端1         |
| B2   |                    | GND | 接地端              |
| B3   |                    | Z2  | 防区报警接入端 2        |
| B4   |                    | Z3  | 防区报警接入端 3        |
| B5   |                    | GND | 接地端              |
| B6   |                    | Z4  | 防区报警接入端 4        |
| B7   | 中端 1               | D1+ |                  |
| B8   | 电锁工                | D1- | 」1 ]坝继电器制山(十按点)  |
| В9   | 由绌 2               | D2+ | 门2门锁继由哭给屮(工挖占)   |
| B10  | 电坝 2               | D2- | ]2 ]坝继电岙湘山(丁按点)  |
| B11  |                    | S1  | 门1门磁侦测输入         |
| B12  | 门磁输入               | GND | 信号接地             |
| B13  |                    | S2  | 门2门磁侦测输入         |
| B14  | 开门按钮               | B1  | 门1开门按钮输入         |

| 端子序号 | 双门禁控制主机          | 空制主机     |                   |  |  |  |  |
|------|------------------|----------|-------------------|--|--|--|--|
| B15  |                  | GND      | 信号接地              |  |  |  |  |
| B16  |                  | B2       | 门2开门按钮输入          |  |  |  |  |
| C1   | 中语               | +12V     | DC12V 正极输入        |  |  |  |  |
| C2   | 电源               | GND      | DC12V 接地输入        |  |  |  |  |
| С3   | 英山汕              | BAT+     | DC12V 蓄电池正极输入     |  |  |  |  |
| C4   | 首电池              | BAT-     | DC12V 蓄电池负极输入     |  |  |  |  |
| C5   |                  | RS 485A+ | 读卡器 RS485+端接入     |  |  |  |  |
| C6   |                  | RS 485A- | 读卡器 RS485-端接入     |  |  |  |  |
| C7   | 法 신 405 校 다      | GND      | 信号接地              |  |  |  |  |
| C8   | ·                | RS 485B+ | 读卡器 RS485+端接入     |  |  |  |  |
| С9   |                  | RS 485B- | 读卡器 RS485-端接入     |  |  |  |  |
| C10  |                  | GND      | 信号接地              |  |  |  |  |
| C11  |                  | RS 485C+ | 上行 RS485+通信输出     |  |  |  |  |
| C12  |                  | RS 485C- | 上行 RS485-通信输出     |  |  |  |  |
| C13  | <b>→扣 /95 按口</b> | GND      | 信号接地              |  |  |  |  |
| C14  | 工机403 按口         | RS 485D+ |                   |  |  |  |  |
| C15  |                  | RS 485D- | 预留                |  |  |  |  |
| C16  |                  | GND      |                   |  |  |  |  |
| C17  |                  | NO/NC1   | 报擎继由哭 1 输出(工控占)   |  |  |  |  |
| C18  | 报警输出             | COM1     | ル昌地也前・111日(  )女爪/ |  |  |  |  |
| C19  |                  | NO/NC2   | 报警继电器 2 输出(干接点)   |  |  |  |  |

| 端子序号 | 双门禁控制主机       | Л      |                         |  |
|------|---------------|--------|-------------------------|--|
| C20  |               | COM2   |                         |  |
| C21  |               | NO/NC3 | 据教业中 <b>出</b> 5 於中(工运与) |  |
| C22  |               | СОМЗ   | <b>水盲処电話 5 </b> 和山(十按点) |  |
| C23  |               | NO/NC4 | 据数继由器 / 龄屮(工按占)         |  |
| C24  |               | COM4   | ラス四省を造り(11)なた)          |  |
| D1   |               | C4     | 事件报警输入 4                |  |
| D2   |               | GND    | 信号接地                    |  |
| D3   | <b>事件</b> 检 ) | C3     | 事件报警输入 3                |  |
| D4   | ➡件抽八          | C2     | 事件报警输入 2                |  |
| D5   |               | GND    | 信号接地                    |  |
| D6   |               | C1     | 事件报警输入1                 |  |

3.1.3 四门禁控制主机连接端子及端子说明

DS-K2600 系列门禁控制主机.快速操作手册

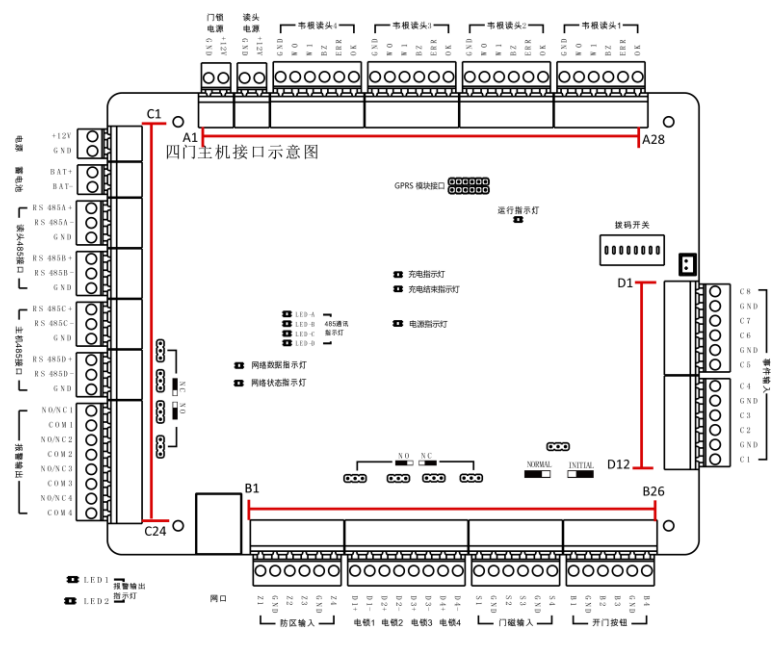

图3-3 四门禁控制主机连接端子

| 端子序号 | 四门禁控制主机       | 机    |                  |  |  |  |  |
|------|---------------|------|------------------|--|--|--|--|
| A1   | 门供中语          | GND  | 接地端              |  |  |  |  |
| A2   | 一门钡电源         | +12V | 门锁电源输出           |  |  |  |  |
| A3   | 法刘中迈          | GND  | 接地端              |  |  |  |  |
| A4   | —             | +12V | 读头电源输出           |  |  |  |  |
| A5   |               | GND  | 接地端              |  |  |  |  |
| A6   |               | W0   | 韦根读头数据输入 Data0   |  |  |  |  |
| A7   | <b>士扫法刘</b> 人 | W1   | 韦根读头数据输入 Data1   |  |  |  |  |
| A8   | 币 依           | BZ   | 读卡器蜂鸣器控制输出       |  |  |  |  |
| A9   | -             | ERR  | 读卡器灯号控制输出(无效卡输出) |  |  |  |  |
| A10  |               | ОК   | 读卡器灯号控制输出(有效卡输出) |  |  |  |  |
| A11  |               | GND  | 接地端              |  |  |  |  |
| A12  |               | W0   | 韦根读头数据输入 Data0   |  |  |  |  |
| A13  | 主扫法》 2        | W1   | 韦根读头数据输入 Data1   |  |  |  |  |
| A14  | 中枢峡大 3        | BZ   | 读卡器蜂鸣器控制输出       |  |  |  |  |
| A15  |               | ERR  | 读卡器灯号控制输出(无效卡输出) |  |  |  |  |
| A16  |               | ОК   | 读卡器灯号控制输出(有效卡输出) |  |  |  |  |
| A17  |               | GND  | 接地端              |  |  |  |  |
| A18  |               | W0   | 韦根读头数据输入 Data0   |  |  |  |  |
| A19  | 韦根读头 2        | W1   | 韦根读头数据输入 Data1   |  |  |  |  |
| A20  |               | BZ   | 读卡器蜂鸣器控制输出       |  |  |  |  |
| A21  |               | ERR  | 读卡器灯号控制输出(无效卡输出) |  |  |  |  |

表3-3 四门禁控制主机连接端子描述

| 端子序号 | 四门禁控制主机   | Л   |                                        |  |  |
|------|-----------|-----|----------------------------------------|--|--|
| A22  |           | ОК  | 读卡器灯号控制输出(有效卡输出)                       |  |  |
| A23  |           | GND | 接地端                                    |  |  |
| A24  |           | W0  | 韦根读头数据输入 Data0                         |  |  |
| A25  | 主扫法》 1    | W1  | 韦根读头数据输入 Data1                         |  |  |
| A26  | → സ 峡 大 1 | BZ  | 读卡器蜂鸣器控制输出                             |  |  |
| A27  |           | ERR | 读卡器灯号控制输出(无效卡输出)                       |  |  |
| A28  |           | ОК  | 读卡器灯号控制输出(有效卡输出)                       |  |  |
| B1   |           | Z1  | 防区报警接入端1                               |  |  |
| B2   |           | GND | 接地端                                    |  |  |
| В3   |           | Z2  | 防区报警接入端 2                              |  |  |
| B4   | 的区制八      | Z3  | 防区报警接入端 3                              |  |  |
| B5   |           | GND | 接地端                                    |  |  |
| B6   |           | Z4  | 防区报警接入端 4                              |  |  |
| B7   |           | D1+ | 门1门端继由职检山(丁按占)                         |  |  |
| B8   | 电坝工       | D1- | 」」 ]坝继电辞制山(十按点)                        |  |  |
| В9   | 由绌 2      | D2+ | 门2门锁继由哭给屮(工控占)                         |  |  |
| B10  | 电顶~       | D2- | ]2 ]坝垭电奋制山( ]按点)                       |  |  |
| B11  | 由绌 3      | D3+ | 门3门锁继由哭输出(干接占)                         |  |  |
| B12  |           | D3- | ((())) (()) (()) (()) (()) (()) (()) ( |  |  |
| B13  | 由锁 4      | D4+ |                                        |  |  |
| B14  | · U W T   | D4- |                                        |  |  |

| 端子序号 | 四门禁控制主机                | 门禁控制主机   |               |  |  |  |  |
|------|------------------------|----------|---------------|--|--|--|--|
| B15  |                        | S1       | 门1门磁侦测输入      |  |  |  |  |
| B16  |                        | GND      | 信号接地          |  |  |  |  |
| B17  |                        | S2       | 门 2 门磁侦测输入    |  |  |  |  |
| B18  | ││∞約1/                 | S3       | 门3门磁侦测输入      |  |  |  |  |
| B19  |                        | GND      | 信号接地          |  |  |  |  |
| B20  |                        | S4       | 门4门磁侦测输入      |  |  |  |  |
| B21  |                        | B1       | 门1开门按钮输入      |  |  |  |  |
| B22  |                        | GND      | 信号接地          |  |  |  |  |
| B23  | ፲፲ ስጋ <del>ኩን</del> ረብ | B2       | 门 2 开门按钮输入    |  |  |  |  |
| B24  |                        | B3       | 门 3 开门按钮输入    |  |  |  |  |
| B25  |                        | GND      | 信号接地          |  |  |  |  |
| B26  |                        | B4       | 门4开门按钮输入      |  |  |  |  |
| C1   | 山迈                     | +12V     | DC12V 正极输入    |  |  |  |  |
| C2   | 电源                     | GND      | DC12V 接地输入    |  |  |  |  |
| C3   | 莱山汕                    | BAT+     | DC12V 蓄电池正极输入 |  |  |  |  |
| C4   | 首电池                    | BAT-     | DC12V 蓄电池负极输入 |  |  |  |  |
| C5   |                        | RS 485A+ | 读卡器 RS485+端接入 |  |  |  |  |
| C6   | 读头 485 接口              | RS 485A- | 读卡器 RS485-端接入 |  |  |  |  |
| С7   |                        | GND      | 信号接地          |  |  |  |  |
| C8   |                        | RS 485B+ | 读卡器 RS485+端接入 |  |  |  |  |
| С9   |                        | RS 485B- | 读卡器 RS485-端接入 |  |  |  |  |

| 端子序号 | 四门禁控制主机   | Л        |                   |  |  |
|------|-----------|----------|-------------------|--|--|
| C10  |           | GND      | 信号接地              |  |  |
| C11  |           | RS 485C+ | 上行 RS485+通信输出     |  |  |
| C12  |           | RS 485C- | 上行 RS485-通信输出     |  |  |
| C13  | 수扣 495 按口 | GND      | 信号接地              |  |  |
| C14  | 土机403 按口  | RS 485D+ |                   |  |  |
| C15  |           | RS 485D- | 预留                |  |  |
| C16  |           | GND      |                   |  |  |
| C17  |           | NO/NC1   | 据教业中的 1 於中(二体子)   |  |  |
| C18  |           | COM1     | 拟盲继电器 I           |  |  |
| C19  |           | NO/NC2   | - 据数继由器 2 绘屮(工按占) |  |  |
| C20  |           | COM2     | 派言您也品 2 相山(十)安杰)  |  |  |
| C21  | 以首相山      | NO/NC3   | 据数继由器 2 龄屮(工按占)   |  |  |
| C22  |           | COM3     | 派冒派记船3 御山(十)法宗)   |  |  |
| C23  |           | NO/NC4   | 报整继由哭 4 输出(干接占)   |  |  |
| C24  |           | COM4     |                   |  |  |
| D1   |           | C8       | 事件报警输入 8          |  |  |
| D2   |           | GND      | 信号接地              |  |  |
| D3   | 事件输入      | C7       | 事件报警输入 7          |  |  |
| D4   |           | C6       | 事件报警输入 6          |  |  |
| D5   |           | GND      | 信号接地              |  |  |
| D6   |           | C5       | 事件报警输入 5          |  |  |
| D7   |           | C4       | 事件报警输入 4          |  |  |

DS-K2600 系列门禁控制主机.快速操作手册

| 端子序号 | 四门禁控制主机 |     |          |  |  |  |
|------|---------|-----|----------|--|--|--|
| D8   |         | GND | 信号接地     |  |  |  |
| D9   |         | C3  | 事件报警输入 3 |  |  |  |
| D10  |         | C2  | 事件报警输入 2 |  |  |  |
| D11  |         | GND | 信号接地     |  |  |  |
| D12  |         | C1  | 事件报警输入1  |  |  |  |

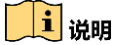

- 事件报警输入硬件接口为常开型,正常情况处于断开状态,故只支持接入常 开信号,事件报警输入联动可联动主机蜂鸣器输出、读卡器蜂鸣器输出、报 警继电器输出和门锁继电器打开和关闭。
- 防区报警输入联动只支持联动报警继电器输出。
- RS485 读卡器 ID 请设定成 1 到 8, 门一 ID 为 1(进)、2(出), 门二 ID 为 3(进)、 4(出), 门三 ID 为 5(进)、6(出), 门四为 ID 为 7(进)、8(出)。
- 单门禁控制主机: 韦根读卡器 1 对应门 1 的进门读卡器, 韦根读卡器 2 对应门 1 的出门读卡器。双门禁控制主机: 韦根读卡器 1、3 分别对应门 1、2 的进门读卡器, 韦根读卡器 2、4 分别对应门 1、2 的出门读卡器。四门禁控制主机: 韦根读卡器 1、2、3、4 分别对应门 1、2、3、4 的进门读卡器。

# 第4章 接线说明

## 4.1 电气组外部接线端子定义

4.1.1 单门禁控制主机电气组外部接线端子定义

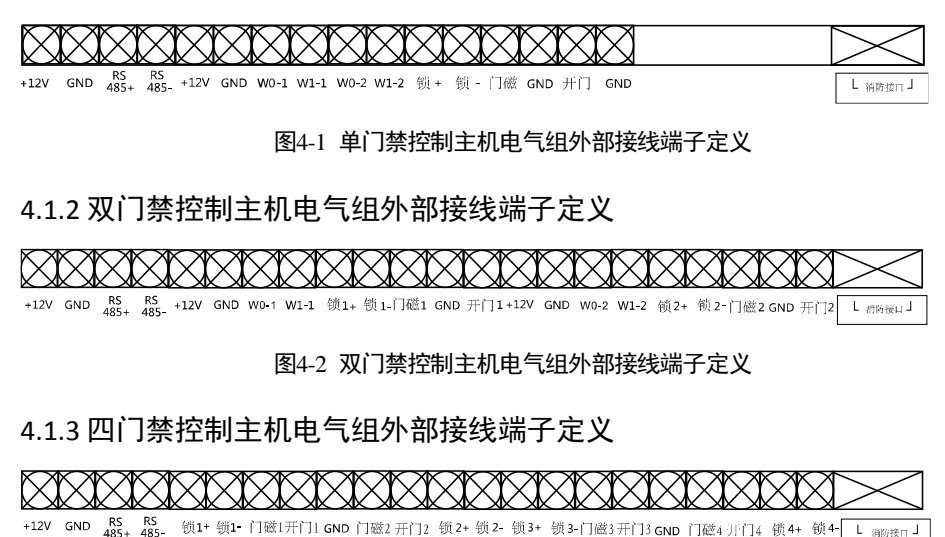

图4-3 四门禁控制主机电气组外部接线端子定义

## 4.2 读卡器安装示意图

### 4.2.1 韦根读卡器接法

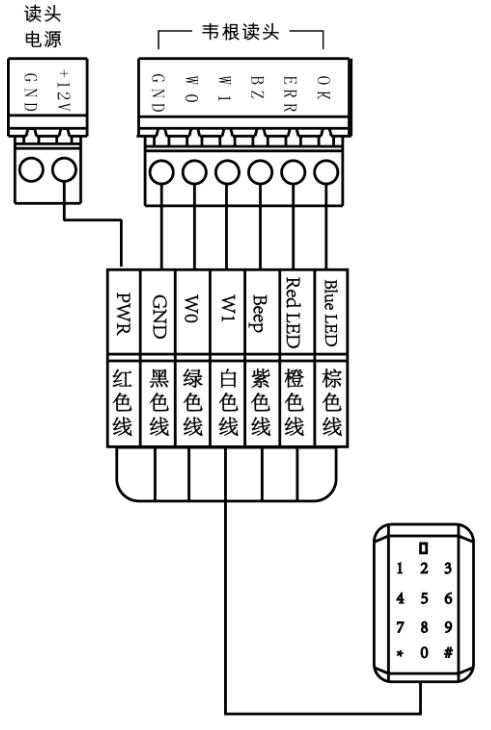

wiegand通讯方式接线

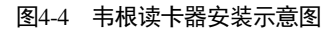

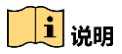

主机如果要控制韦根读卡器的蜂鸣声和 LED, 必须将 OK/ERR/BZ 端子接好。

### 4.2.2 RS485 读卡器连接

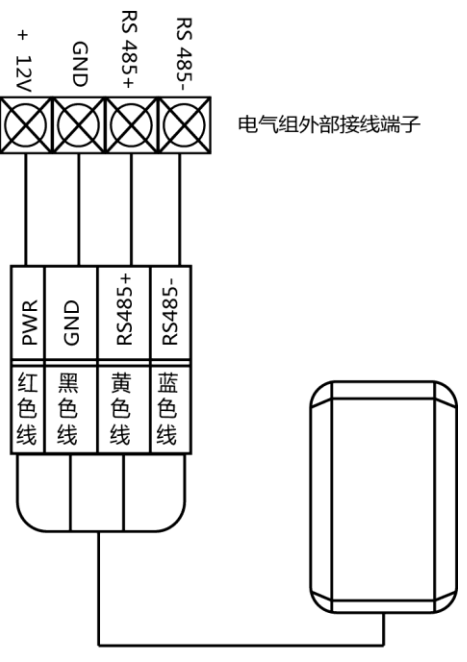

RS485通讯方式接线

图4-5 RS485 读卡器安装示意图

## 4.3 电锁安装示意图

### 4.3.1 阴极锁安装示意图

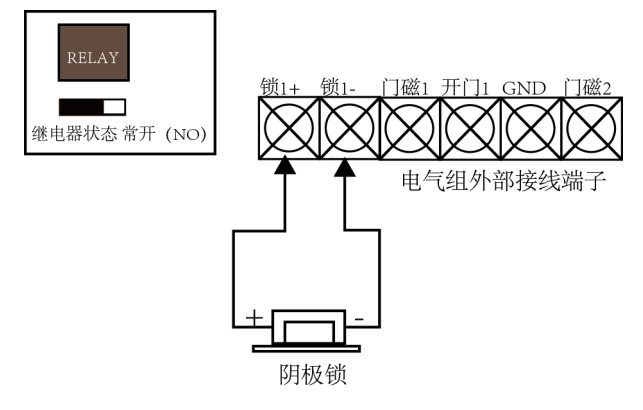

图4-6 阴极锁安装示意图

## 4.3.2 磁力锁/阳极锁安装示意图

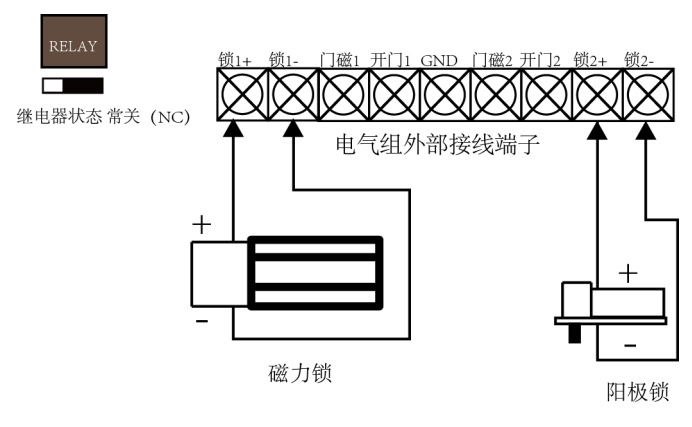

图4-7 阳极锁或磁力锁安装示意图

## 4.4 外接报警设备示意图

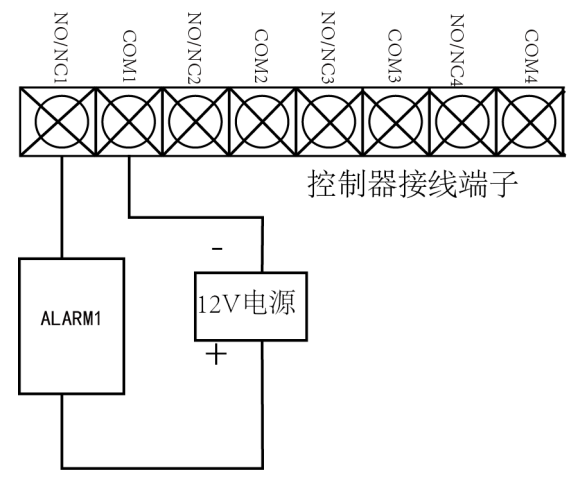

图4-8 外接报警设备接线图

# 4.5 开门按钮接线图

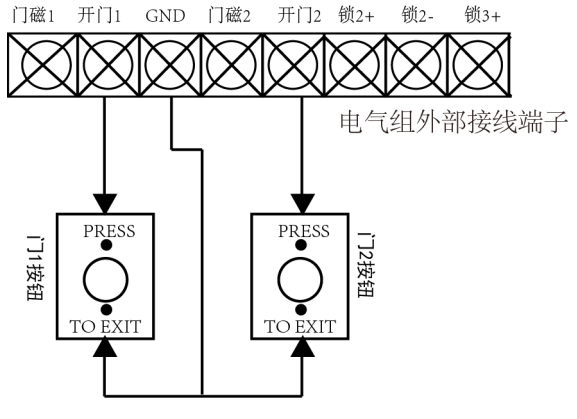

图4-9 开门按钮接线图

## 4.6 门磁侦测连接说明

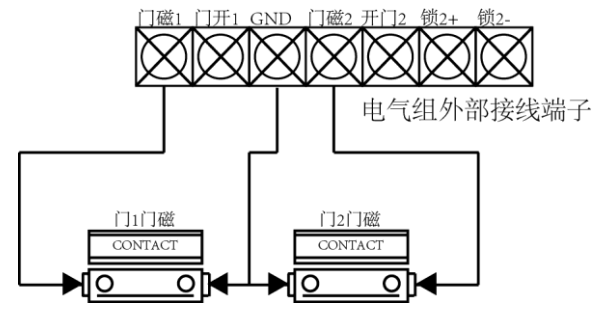

图4-10 门磁侦测联机图

# 4.7 电源供应器安装示意图

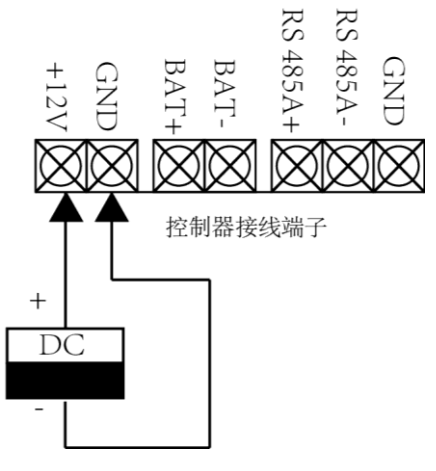

图4-11 电源供应器接线图

## 4.8 防区报警输入端子接线图

4.8.1 常开状态探测器接线图

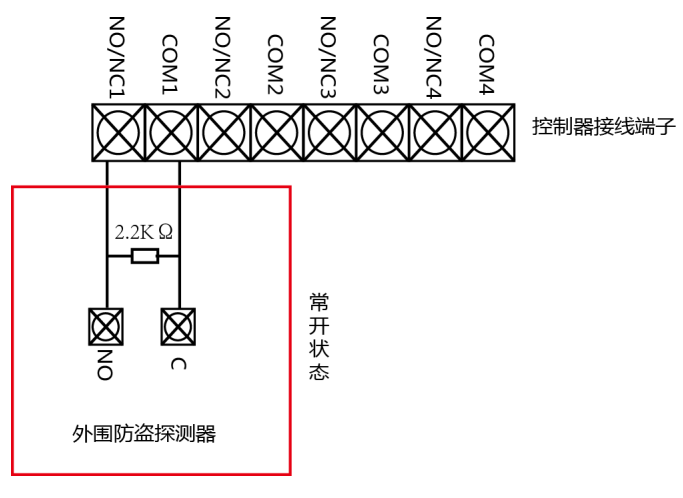

图4-12 常开状态探测器接线图

4.8.2 常闭状态探测器接入

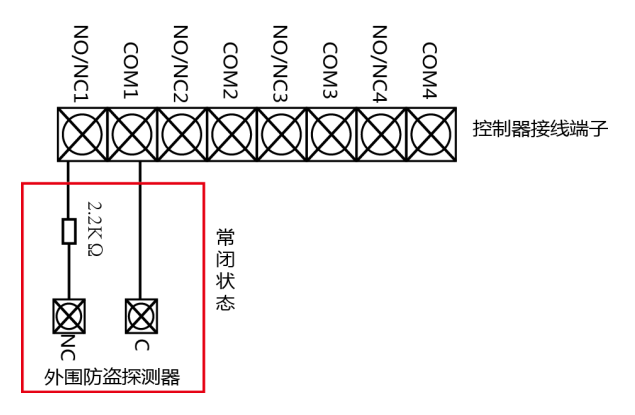

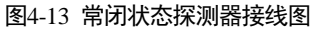

# 4.9 消防联动接线

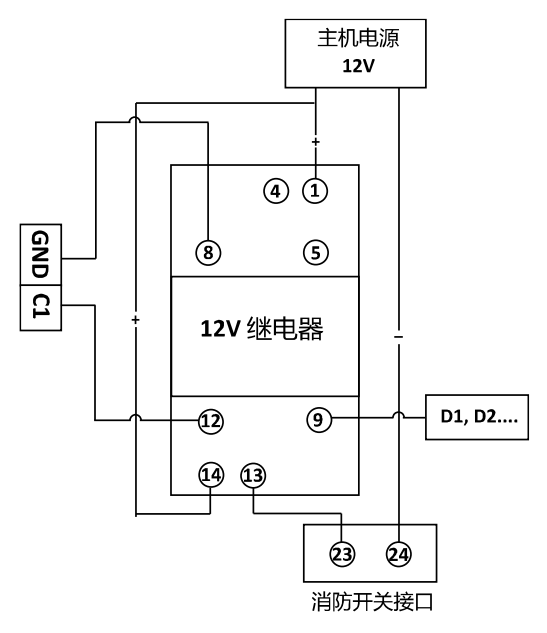

图4-14 消防联动接线图

# 第5章 设定

# 5.1 硬件初始化设定

方案一

步骤1 从 Normal 端拔掉跳帽。

步骤2 将设备断电重启,设备发出滴---的长鸣。

步骤3 蜂鸣器停止鸣叫后,再将短路帽插回 Normal 端。

步骤4 断电重启完成硬件初始化。

方案二

步骤1 将 JP11 的跳帽从 Normal 端跳到 (INITIAL)端。

步骤2 将设备断电重启,此时设备发出滴---的长鸣。

步骤3 蜂鸣器停止鸣叫后,将跳帽跳插回 Normal 端。

步骤4 断电重启完成硬件初始化。

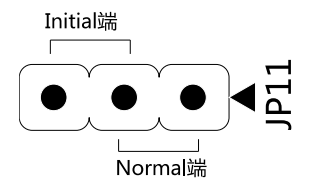

图5-1 初始化开关示意图

**注意** 硬件初始化会将设备所有参数恢复默认,同时清除设备事件。

# 5.2 继电器输出 NO/NC 选择示意图

### 5.2.1 门锁继电器输出状态示意图

门锁继电器输出常开(NO)状态

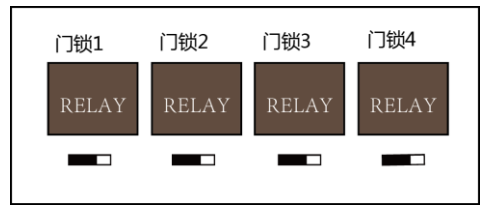

图5-2 7 门锁继电器输出常开(NO)状态

门锁继电器输出常闭(NC)状态

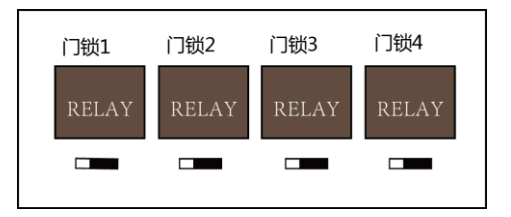

图5-3 门锁继电器输出常闭(NC)状态

### 5.2.2 报警继电器输出状态示意图

报警继电器输出常开(NO)状态

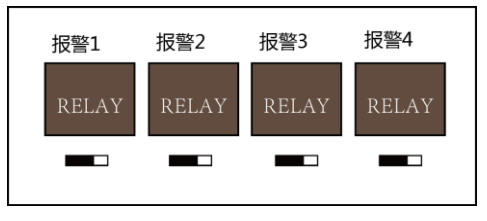

图5-4 报警继电器输出常开(NO)状态

报警继电器输出常关(NC)状态

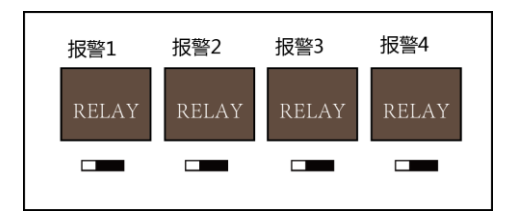

图5-5 报警继电器输出常闭(NC)状态

激活及配置

控制主机首次使用时需要进行激活并设置登录密码,才能正常登录和使用。您可 以通过两种方式激活控制主机,分别是通过 SADP 软件以及 iVMS-4200 客户端软 件方式激活。

控制主机出厂缺省值如下所示:

● 缺省 IP 为: 192.0.0.64。

● 缺省端口为: 8000。

● 缺省用户名 (管理员): admin。

## 6.1 通过 SADP 软件激活

下载 SADP 软件并运行, SADP 软件会自动搜索局域网内的所有在线设备, 列表中 会显示设备类型、IP 地址、安全状态、设备序列号等信息。

步骤1 选中需要激活的控制主机,将在列表右侧显示控制主机的相关信息。

步骤2 在"激活设备"栏处设置控制主机密码,并单击"确定"完成激活。

成功激活控制主机后,列表中"激活状态"会更新为"已激活"。

DS-K2600 系列门禁控制主机.快速操作手册

| ٥  | 设备同! | 國家             |      |             |      |                   |             |          |        | 0 _ 🗆 ×          |
|----|------|----------------|------|-------------|------|-------------------|-------------|----------|--------|------------------|
| 在8 |      | n:   <b>7</b>  |      |             |      |                   |             | 导出       | 周期     | <b>1</b> 激活设备    |
| •  | 编号   | •   设备类型       | 激活状态 | IP地址        | 第日   | 软件版本              | IPv4网关      | HTTP201  | 设备序列号  |                  |
|    | 001  | XXXXXXXXXXXXX  | 已激活  | 10.16.1.72  | 8000 | V3.3.0build 1508  | 10.16.1.254 | 80       |        |                  |
|    | 002  | XXXXXXXXXXXXX  | 已激活  | 10.16.1.109 | 8000 | V3.4.4build 1604  | 10.16.1.254 | 80       |        |                  |
|    | 003  | XXXXXXXXXXXXX  | 已激调  | 192.0.0.64  | 8000 | V4.1.1build160608 | 0.0.0.0     | 80       |        |                  |
|    | 004  | XXXXXXXXXXXXXX | 已激活  | 10.16.1.248 | 8000 | V3.0.0build 1408  | 10.16.1.254 | N/A      |        |                  |
|    | 005  | XXXXXXXXXXXXX  | 已激活  | 10.16.1.250 | 8000 | V5.4.0build 1602  | 10.16.1.254 | 80       |        | 设备未激活            |
|    | 006  | XXXXXXXXXXXXXX | 已漱活  | 10.16.1.102 | 8000 | V5.1.0build 1312  | 10.16.1.254 | 80       |        |                  |
|    | 007  | XXXXXXXXXXXXX  | 未激活  | 192.0.0.64  | 8000 | V1.0.0build 1606  | 0.0.0.0     | 80       |        |                  |
|    |      |                |      | 1. 勾选未激活    | 的设备  |                   |             |          |        |                  |
| _  |      |                |      |             |      |                   |             |          |        | 激活设备后即可修改设备网络参数。 |
|    |      |                |      |             |      |                   |             |          |        |                  |
|    |      |                |      |             |      |                   |             |          |        |                  |
|    |      |                |      |             |      |                   |             |          |        | 新宿码:             |
|    |      |                |      |             |      |                   |             | 2. 输入新密码 | 并确认新密码 |                  |
|    |      |                |      |             |      |                   |             |          |        | 3694/0019/9 i    |
|    |      |                |      |             |      |                   |             |          |        | 教活               |
|    |      |                |      |             |      |                   |             |          |        |                  |

图6-1 激活设备

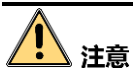

为了提高产品网络使用的安全性,设置的密码长度需达到 8-16 位,且至少由数 字、小写字母、大写字母和特殊字符中的两种或两种以上类型组合而成。

步骤3 修改设备 IP 地址。

- 1) 在设备列表中勾选中已激活的设备。
- 2) 在右侧的"修改网络参数"中输入 IP 地址、子网掩码、网关等信息。
- 3) 修改完毕后输入激活设备时设置的密码,并点击"修改"。提示"修改参数成功" 则表示 IP 等参数设置生效。

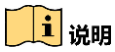

设置 IP 地址时,请保持控制主机 IP 地址与电脑 IP 地址处于同一网段内。

DS-K2600 系列门禁控制主机.快速操作手册

| •  |    | 全国机块  | *            |        |             |        |                   |             |            |                      |                                                                                                    | 0 _ 🗆 ×       |
|----|----|-------|--------------|--------|-------------|--------|-------------------|-------------|------------|----------------------|----------------------------------------------------------------------------------------------------|---------------|
|    | 在线 | 2番世政: | 7            |        |             |        |                   |             | <b>9</b> 8 | 則新                   | 修改网络参数                                                                                                    |               |
| i, |    | . au  | 1.9885       | 激活状态   | IP2838      | 1 28 🗆 | 1 12/4 16/15      | 19v4用关      | I HITPING  | 1 设备地利用              | 使用DHCP                                                                                                    |               |
|    | 1  | 001   | XXXXXXXXXXXX | 已激活    | 10.16.1.72  | 8000   | V3.3.0build 1508  | 10.16.1.254 | 80         |                      | 00.057                                                                                                    |               |
|    |    | 002   | XXXXXXXXXXXX | 已激活    | 192.0.0.64  | 8000   | V4.1.1build160608 | 0.0.0.0     | 80         |                      | 32807592923                                                                                                    | *****         |
|    |    | 003   | ***          | 已激活    | 10.16.1.109 | 8000   | V3.4.4build 1604  | 10.16.1.254 | 80         |                      | IP15%                                                                                                    | 10.16.1.111   |
|    |    | 004   | XXXXXXXXXXXX | 已激活    | 10.16.1.250 | 8000   | V5.4.0build 1602  | 10.16.1.254 | 80         |                      | 第日:                                                                                                    | 8000          |
|    |    | 005   | ****         | 日本市    | 10.16.1.248 | 8000   | V3.0.0build 1408  | 10.16.1.254 | N/A        |                      | 子网掩码:                                                                                                    | 255.255.255.0 |
|    |    | 006   | ******       | 日潮活    | 10.16.1.102 | 8000   | V5.1.0build 1312  | 10.16.1.254 | 80         | -                    | 同关:                                                                                                    | 0.0.0.0       |
|    | a  | 007   | XXXXXXXXXXXX | 已激活    | 192.0.0.64  | 8000   | V1.0.0build 1606  | 0.0.0.0     | 80         |                      | 04 IPv6地址:                                                                                                    |               |
| F  | _  |       |              |        | _           |        |                   |             |            |                      | IPv6阳关;                                                                                                    |               |
|    |    |       | 1. 勾选        | 需要修改的设 | Ξ.          |        |                   |             |            |                      | IPv6子同前缀长度:                                                                                                    | 64            |
|    |    |       |              |        |             |        |                   |             | 2. 1       | <sup>多</sup> 改设备相关信息 | НТТРІЯП :                                                                                                    | 80            |
|    |    |       |              |        |             |        |                   |             |            |                      |                                                                                                    |               |
|    |    |       |              |        |             |        |                   |             |            |                      |                                                                                                    | 安全网验证         |
|    |    |       |              |        |             |        |                   |             |            |                      | ******                                                                                                    |               |
|    |    |       |              |        |             |        |                   |             | 3、输入注册#    | 1说常的密码。              | and and the second second second second second second second second second second second second second second s |               |
|    |    |       |              |        |             |        |                   |             | 点击"修改";    | 医成修改                 |                                                                                                    |               |
|    |    |       |              |        |             |        |                   |             |            |                      |                                                                                                    | 柳故            |
| 1  |    |       |              |        |             |        |                   |             |            |                      |                                                                                                    | <b>六</b> 辺家研  |

图6-2 修改控制主机信息

## 6.2 通过客户端软件激活

步骤1 安装随机光盘或下载的客户端软件,运行客户端软件后,点击控制面板下的"设 备管理"进入设备管理界面。

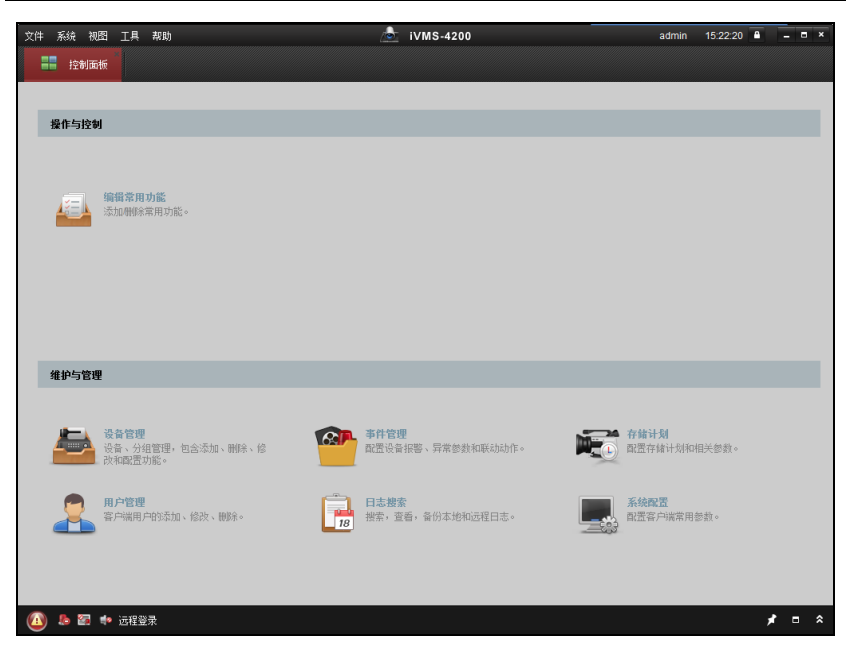

图6-3 设备管理

步骤2 在弹出的"控制器管理"界面,可查看到"在线设备"列表。

| 在线设备(28)   | 在线设备(28) 📀 刷新(每60秒自动刷新) 🍣 |             |        |      |      |            |         |  |  |
|------------|---------------------------|-------------|--------|------|------|------------|---------|--|--|
| + 添加至客。    | 户端 🔸 添加所有设备               | ☑ 修改网络信息    | 🤊 密码重置 | 🌻 激活 |      | 过滤         |         |  |  |
| IP         | 设备类型                      | 主控版本        | 安全     | è状态  | 服务端口 | 设备序列号      | 开机时ì    |  |  |
| 192.0.0.64 | DS-KH6300-A               | x0000000000 | 未遂     | 姡    | 8000 | X00000000X | 2017-03 |  |  |
| 192.0.0.64 | DS-K1T803MF               | X000000000X | 未逮     | 活    | 8000 | X000000000 | 2017-03 |  |  |
| + (        |                           |             |        |      |      |            | *       |  |  |

图6-4 设备列表

- 步骤3 选中需要激活的设备行,然后单击"激活"按钮。
- 步骤4 在弹出的"激活"页面,输入"admin"用户的密码并单击"确定"。成功激活设备后, 列表中"安全状态"会更新为"已激活"。

DS-K2600 系列门禁控制主机.快速操作手册

|       | 激活                                    | × |
|-------|---------------------------------------|---|
| 用户名:  | admin                                 |   |
| 密码:   |                                       |   |
|       | ————————————————————————————————————— |   |
| 密码确认: |                                       |   |
|       | 确定 取消                                 |   |

#### 图6-5 激活控制主机

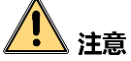

为了提高产品网络使用的安全性,设置的密码长度需达到 8-16 位,且至少由数 字、小写字母、大写字母和特殊字符中的两种或两种以上类型组合而成。

步骤5 修改设备网络信息。

勾选已激活的控制主机行,单击"修改网络信息",在弹出的页面中修改控制主机的 IP 地址、网关等信息。修改完毕后输入激活设备时设置的密码,单击"确定"。

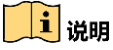

设置 IP 地址时,请保持控制主机 IP 地址与电脑 IP 地址处于同一网段内。

# 附录A 拨码说明

以 8 位拨码开关为例,从左到右为最低位到最高位,从左到右号码为 1~8,如下 图所示。

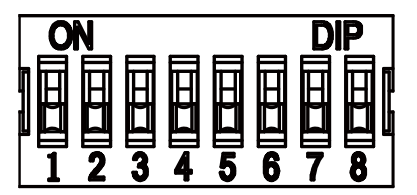

开关在 ON 端表示开关开启,开关在另一端表示关闭。

当拨码开关为如下图所示时,对应的二进制为:00001100,表示的十进制为:12。

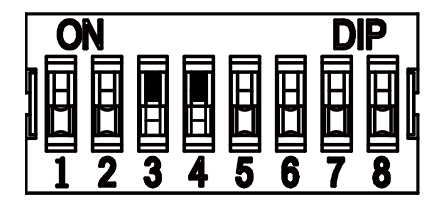

# 限制物质或元素标识表

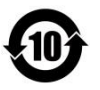

《电子信息产品污染控制管理办法》限制物质或元素标识表

|         | 《电器电子产品有害物质限制使用管理办法》限制物质或元素 |       |       |   |               |                     |  |  |
|---------|-----------------------------|-------|-------|---|---------------|---------------------|--|--|
| 部分名称    | 铅(Pb)                       | 汞(Hg) | 镉(Cd) | 六 | 多溴联苯<br>(PBB) | 多 溴 二 苯 醚<br>(PBDE) |  |  |
| 金属部件    | ×                           | 0     | 0     | 0 | 0             | 0                   |  |  |
| 塑料部件    | 0                           | 0     | 0     | 0 | 0             | 0                   |  |  |
| 玻璃部件    | ×                           | 0     | 0     | 0 | 0             | 0                   |  |  |
| 线路板     | ×                           | 0     | 0     | 0 | 0             | 0                   |  |  |
| 电源(如果有) | ×                           | 0     | 0     | 0 | 0             | 0                   |  |  |
| 附件      | ×                           | 0     | 0     | 0 | 0             | 0                   |  |  |

本表格依据 SJ/T 11364-2014 的规定编制。

O 表示该有害物质在该部件所有均质材料中的含量均在 GB/T 26572-2011 规定的限 量要求下。

×表示该有害物质至少在该部件某一均质材料中的含量超出 GB/T 26572-2011 规定的限量要求,且目前业界没有成熟的替代方案,符合欧盟 RoHS 指令环保要求。

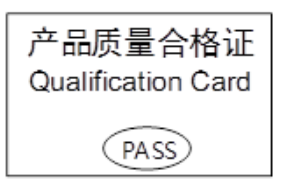

# 保修服务

尊敬的用户:

感谢您选用本产品,为了您能够充分享有完善的售后服务支持,请您在购买后认真阅读 本产品保修卡的说明并妥善保存。

- 1. 凭此卡享受保修期内的免费保修及保修期外的优惠性的服务。
- 2. 用户自购买之日起因质量问题免费包换期限为7天,保修期2年。
- 3. 优先得知新产品的信息或优惠活动的机会。
- 4. 下列情况造成的产品故障不在保修之列:
  - 不能出示产品有效保修凭证和有效购物发票或收据。
  - 使用环境或条件不当, 如电源不合、环境温度、湿度、雷击等而导致产品故障。
  - 由于事故、疏忽、灾害、操作不当或误操作、网络攻击等导致产品故障。
  - 由非本公司授权机构的维修人员安装、修理、更改或拆卸而造成的故障或损坏。
  - 产品超出本公司所规定的保修期限。
- 5. 当用户对经销商所提供的技术服务有任何异议时,可以向制造商客户支持服务中 心投诉。
- 6. 保修卡需经保修单位盖章后方有效。

| 用户名称:          |       | j     | 详细地址:        |         |   |   |   |
|----------------|-------|-------|--------------|---------|---|---|---|
| 电话:            | 传真:_  | 臣     | 『编:          | E-mail: |   |   |   |
| 产品型号 (Model) : |       |       | _ 产品编号(S/N): |         |   |   |   |
| 生产日期:          | 年     | _月日   | 购买E          | 期:      | 年 | 月 | 日 |
| 如果您有其它         | 需求,请在 | 下面填写: |              |         |   |   |   |
|                |       |       |              |         |   |   |   |

经销单位: (盖章)

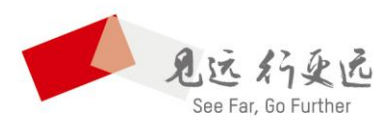

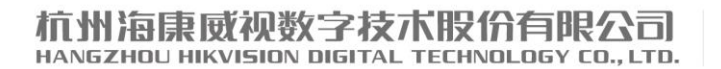

www.hikvision.com 服务热线: 400-700-5998

UD05850B-B